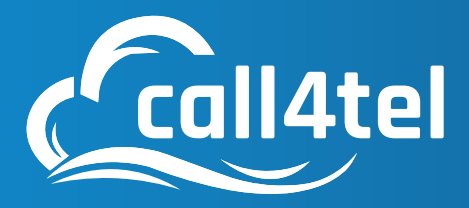

## Model: Nx 32

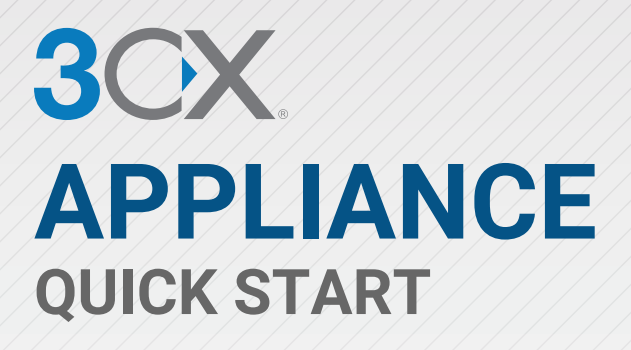

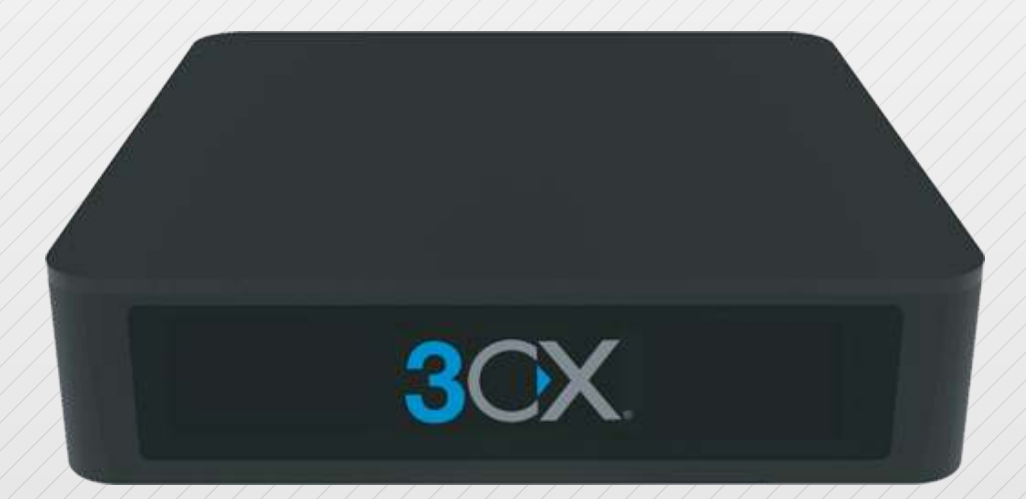

## **BREAK FREE** WITH A SOFTWARE BASED PBX

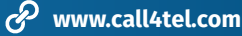

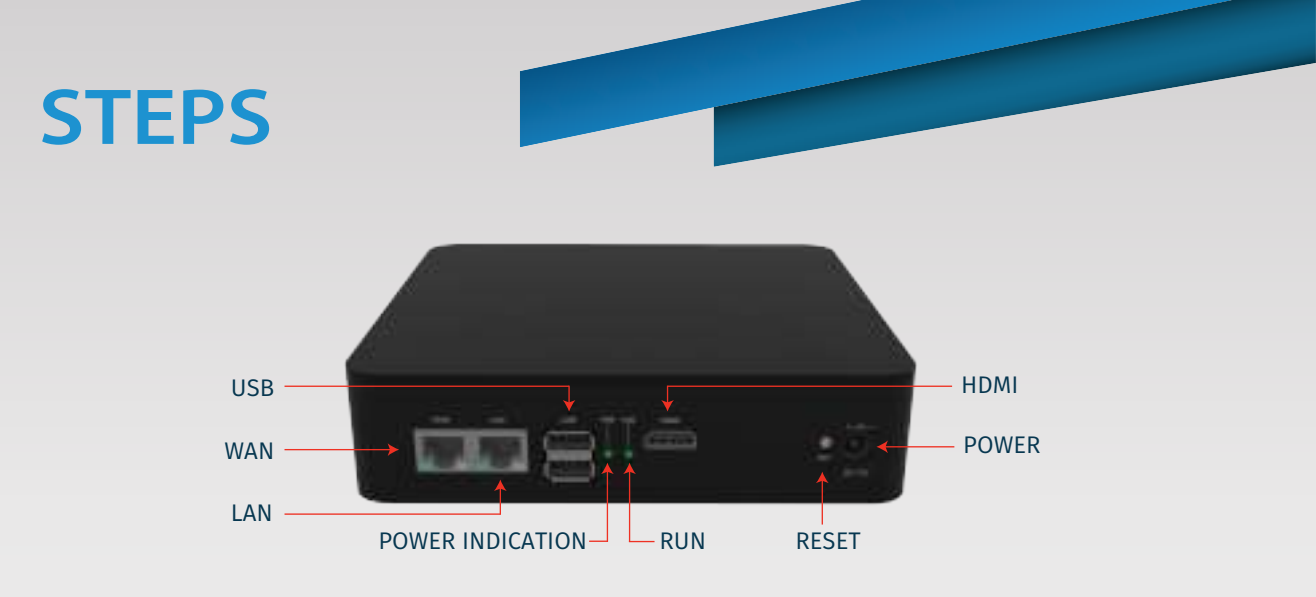

#### **CALL4TEL NX32 DIAGRAM - CONNECTION PROCEDURE**

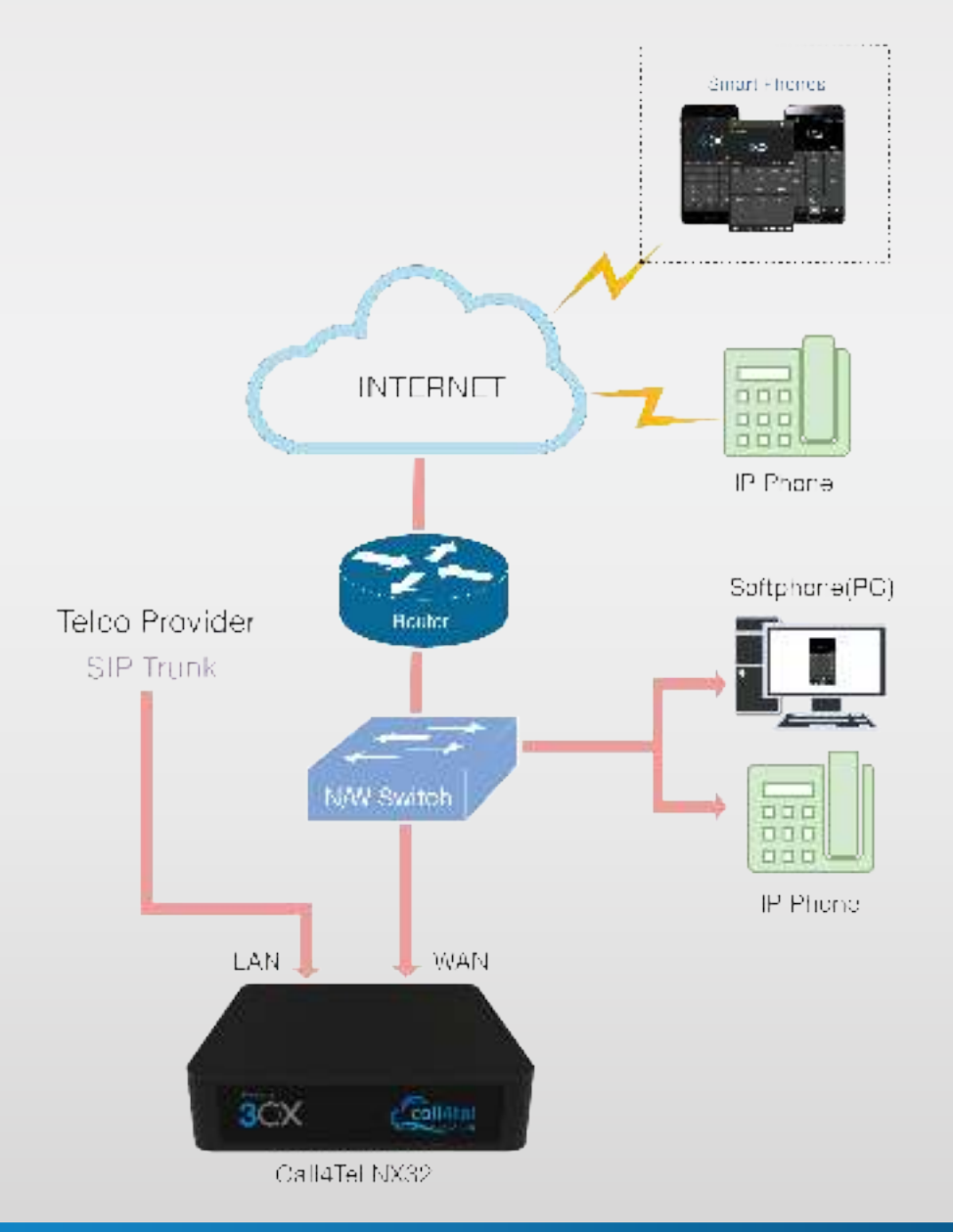

#### On this topic

- Step 1: Web Access
- Step 2: IP Configuration
- Step 3: Allow IP in Firewall
- Step 4: SIP Connect Allow static route
- Step 5: 3CX Licensing
- Step 6: Configure SBC
- Step 7: Profile
- Step 8: Need to change Password?
- Step 9: On new version available
- Step 10: After Update
- Step 11: Indicators and Beepers

## 01 Web Access

#### 1.1 URL

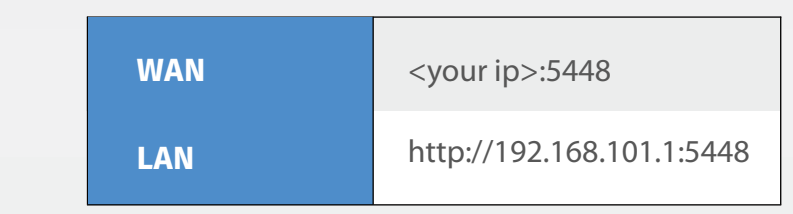

#### 1.2 To Access device

| 1) Connect WAN to DHCP Network                                                                                              |
|----------------------------------------------------------------------------------------------------|
| <ol> <li>WAN gets the IP from DHCP Network to find IP. Download<br/>Call4tel NX Detector tool in the link below.</li> </ol> |
| Download Link: http://update.call4tel.com/detector/NX32_DETECTOR.zip                                                        |
| Once the IP address found proceed with URL:                                                                                 |
| URL: http:// <your ip="">:5448</your>                                                                                       |
| Mandatory: Set the WAN IP (the one which is connected to the internet and the network with all the phones) to be static.    |
| http://192.168.101.1:5448                                                                                                   |
|                                                                                                    |

- 1.3 Connect the WAN port to your Switch or Router, using the (included) network cable.
- 1.4 **URL:** http://<your ip>:5448

1.5 Enter username & password Username : root Password : 3cx

| Upername |    |
|----------|----|
| Partoner | -2 |
|          | _) |
| Login    | 3  |

### 02 IP Configuration

#### LAN

- 2.1 By default, "**Obtain IP address automatically**" will be enabled and the system will obtain IP address automatically.
- 2.2 By selecting "Use the following IP address", the system will be enabled to update a custom LAN IP Address.

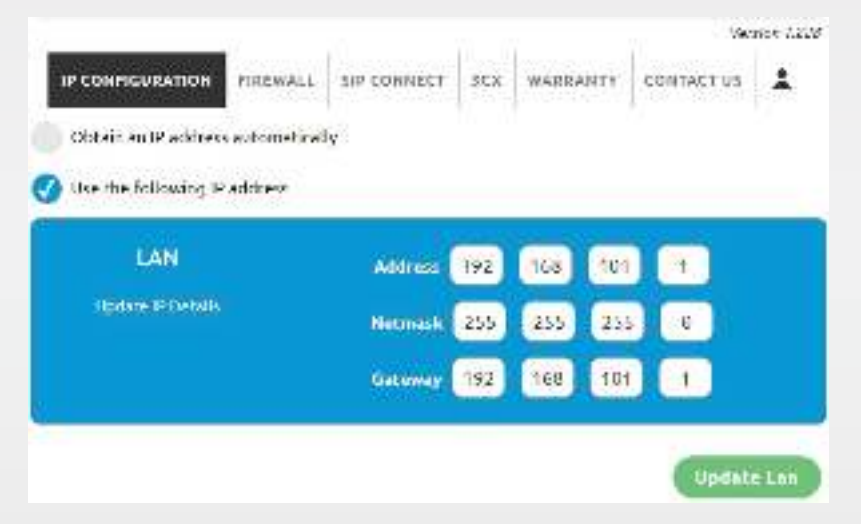

#### WAN

- 2.3 By default, "Use the following IP address", the system will be enabled to update custom WAN IP Address.
- 2.4 By selecting "**Obtain IP address automatically**" the system will obtain an IP address automatically.

| WAN                | Address 🔲 📰 🌅 |
|--------------------|---------------|
| ADDRESS CONTRACTOR | Hetmask 🛄 📃 🛄 |
|                    | Gateway 🔲 🛑 🛑 |

#### **DNS Information**

By default "DNS" will be obtained automatically. 2.5

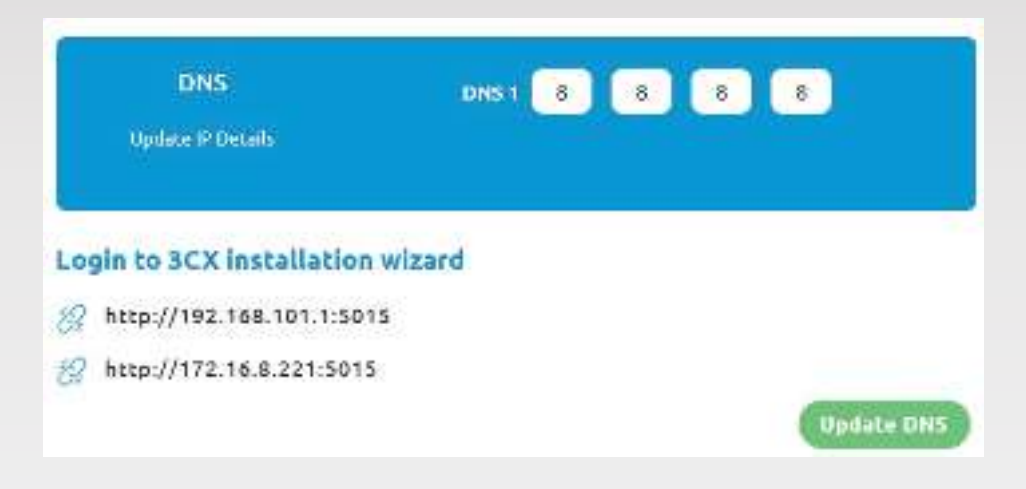

## 03 Allow IP in Firewall

You can allow IP in Firewall (External access for port 5448) by selecting any one option

| Allow All:        | Allow all ip address                 |
|-------------------|--------------------------------------|
| Allow IP:         | Allow only specific ip address       |
| Allow IP Range:   | Allow specific ip address with range |
| Firewall changes: | Can delete IP address added          |

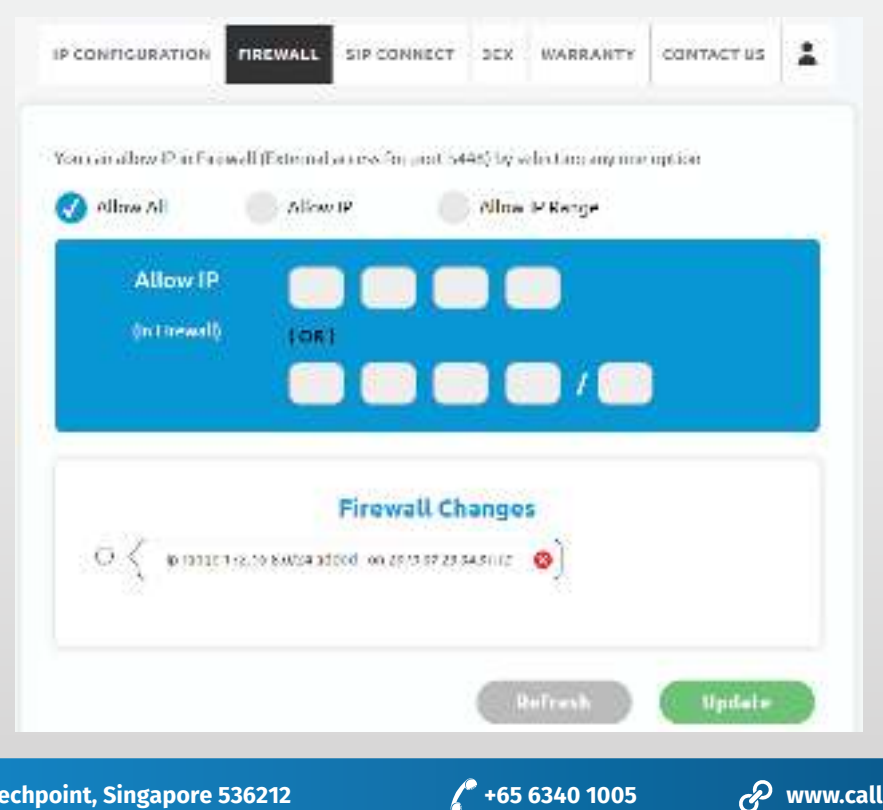

A www.call4tel.com

### 04 SIP Connect - Allow static route

If you need to add a Static route, select "Static route" to update

Allow IP: Allow only specific ip address with either LAN or WAN

Allow IP Range: Allow specific ip address in range either LAN or WAN

|              |        | N. C. C. C. C. C. C. C. C. C. C. C. C. C. |  | De Celo do Acore de A |  |
|--------------|--------|-------------------------------------------|--|-----------------------|--|
|              |        |                                           |  |                       |  |
| Static Route |        |                                           |  |                       |  |
| Allow IP     | Allo   | w IP Range                                |  |                       |  |
| Lan          | Wan    |                                           |  |                       |  |
| r.           |        | 2 2 4 2                                   |  |                       |  |
| Destinatio   | n IP   |                                           |  |                       |  |
| (SIP Serve   | i) (or | 1                                         |  |                       |  |
|              |        |                                           |  |                       |  |
|              |        | and the second second                     |  | ê                     |  |
|              |        |                                           |  |                       |  |

#### Need to delete IP Address added?

Click on delete button in "Route Changes" to delete the record

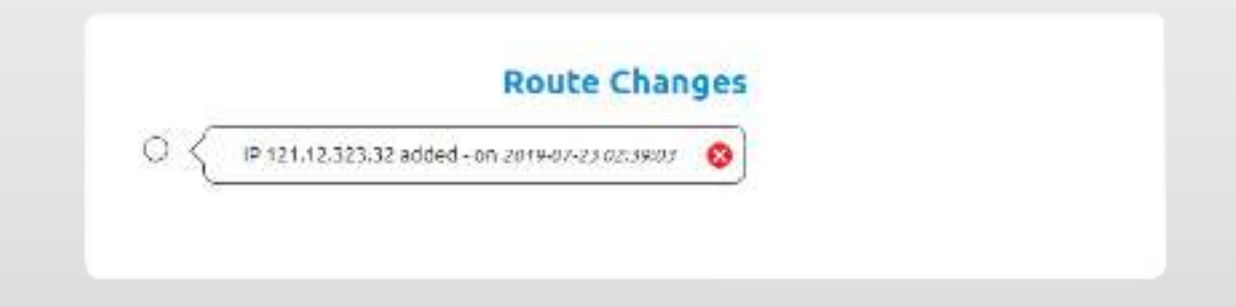

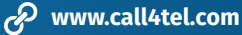

## 05 3CX Licensing

#### Are you planning to install or reset 3CX and network?

| Latest 3CX Version: | Show 3CX latest version           |
|---------------------|-----------------------------------|
| 3CX Uninstall:      | Click to uninstall 3CX            |
| Call4tel Reset:     | Click to reset call4tel NX device |
| Network Reset:      | Click to reset network            |
| 3CX Wizard Reset:   | Click to reset 3CX                |
| Reset All:          | Click to reset all settings       |
| Power off:          | Click to Switch off your device   |
| Reboot:             | Click to Reboot your device       |
|                     |                                   |

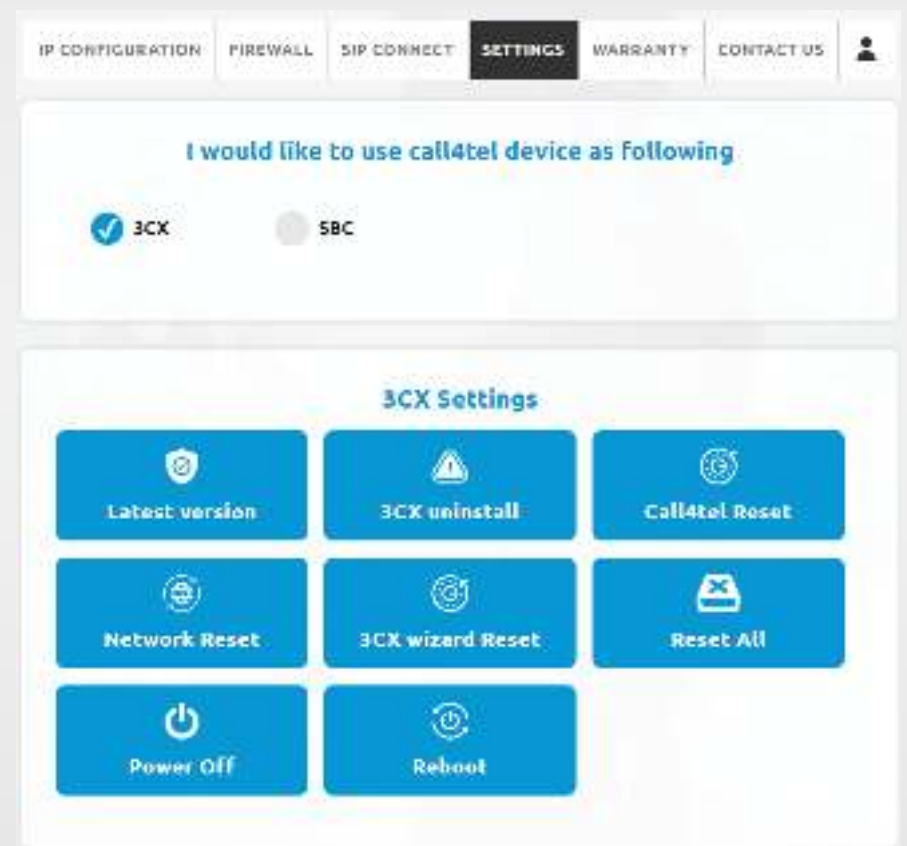

#### Need to check your 3CX version?

At all-times, the installed 3CX version will be displayed here.

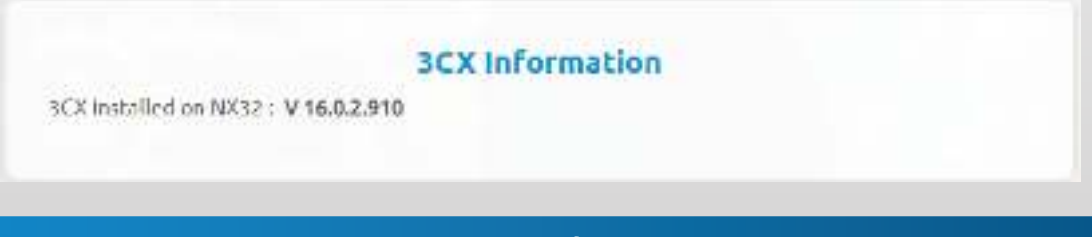

## 06 Configure SBC

#### Are you planning to change 3CX to SBC?

Select SBC and then click "Change" to change device from 3CX to SBC

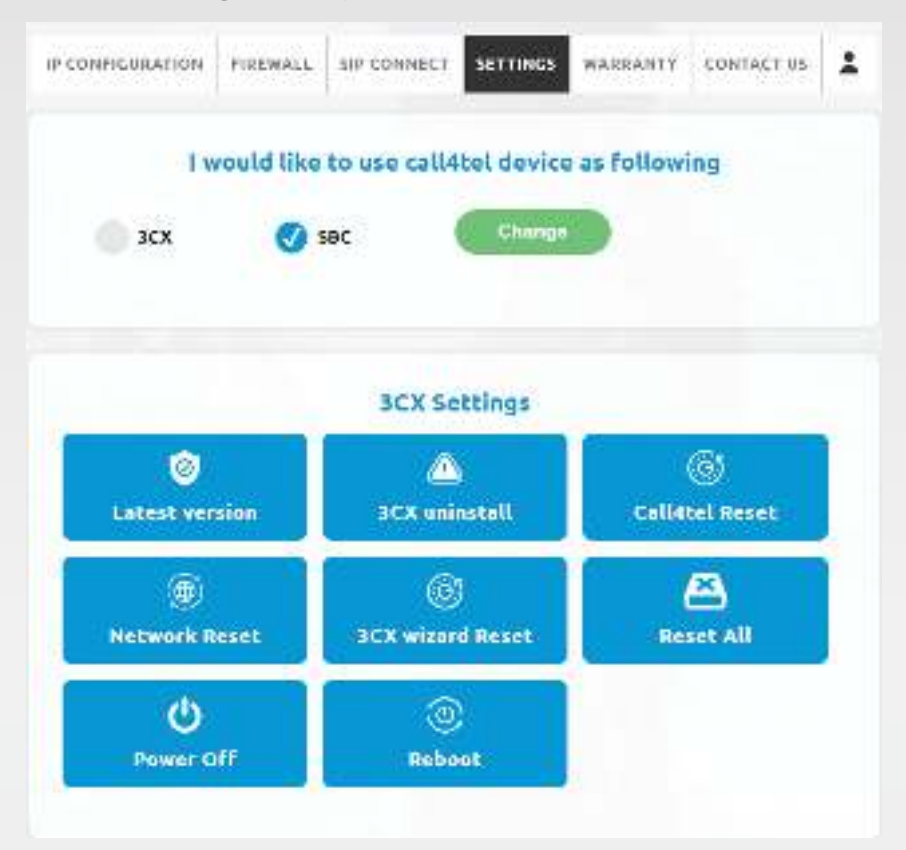

Fill SBC Form and then click "Confirm" to change device from 3CX to SBC

| SBC Form                          |   |
|-----------------------------------|---|
| Please enter your 3CX SBC details | Í |
| SCK SDC Password                  | I |
| SCX Web Url                       | l |
| 3CX SBC Authentication Key Id     | ļ |
| a                                 |   |
| Contem Cancel                     |   |

#### After updating from 3CX to SBC, you can update SBC settings as follows:

| Call4tel Reset:    | Click to reset call4tel NX device |
|--------------------|-----------------------------------|
| Network Reset:     | Click to reset network            |
| Reset All:         | Click to reset all settings       |
| Power off:         | Click to Switch off your device   |
| Reboot:            | Click to Reboot your device       |
| SBC Uninstall:     | Click to uninstall SBC            |
| SBC Config Update: | Click to update SBC Config        |

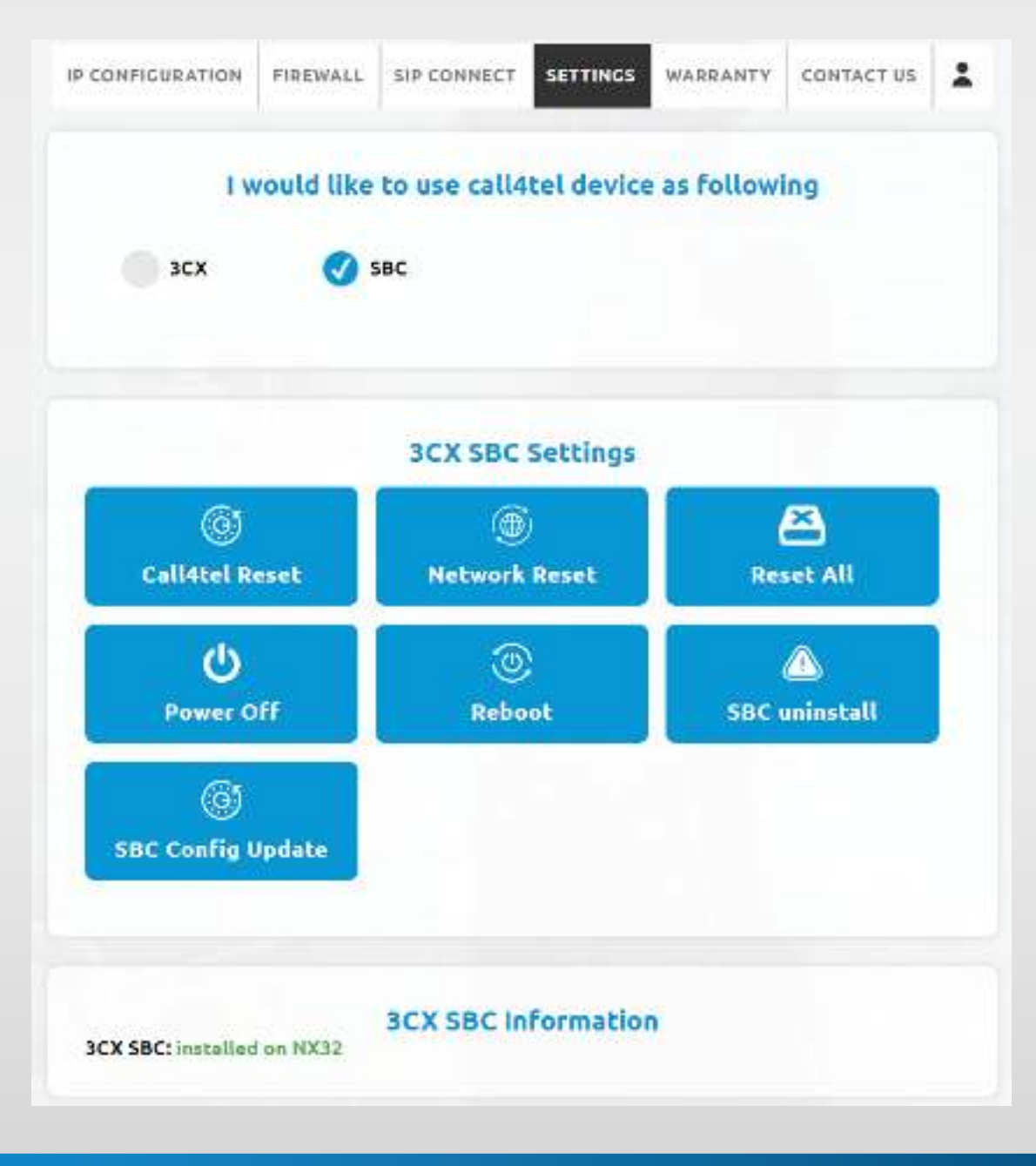

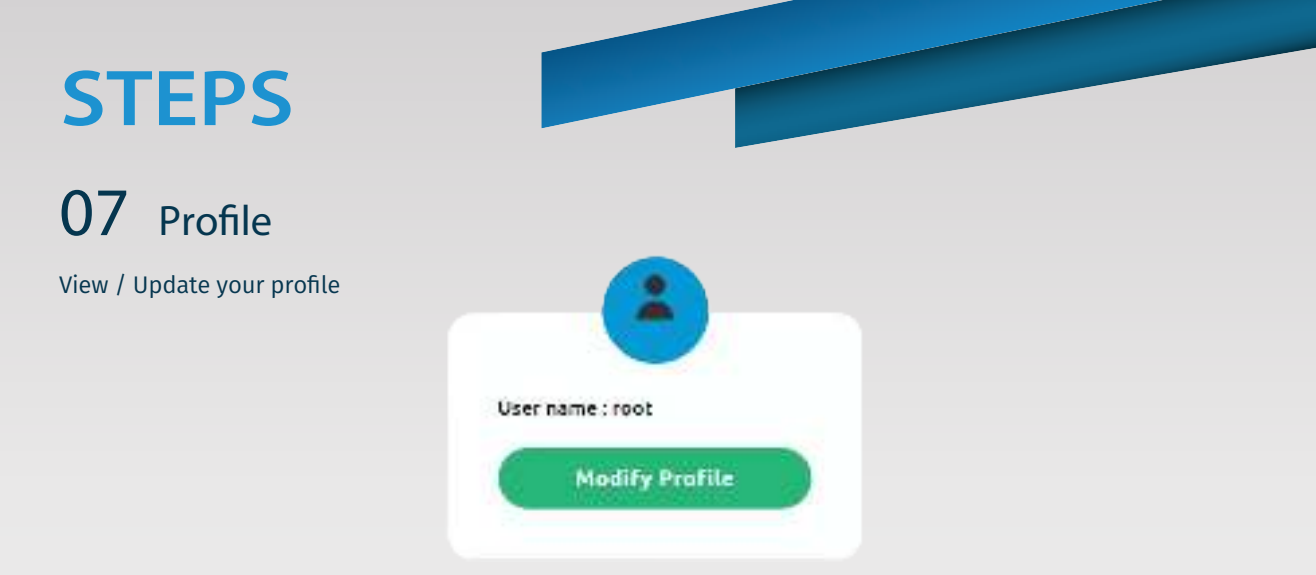

## 08 Need to change Password?

Enter current and new password and then click "Change Password"

| User name : root |   |
|------------------|---|
| Current Password |   |
|                  |   |
| New Password     |   |
|                  | 9 |
|                  |   |

## 09 New version available

You will be notified once a new version is available. You can update by clicking the "click here" button

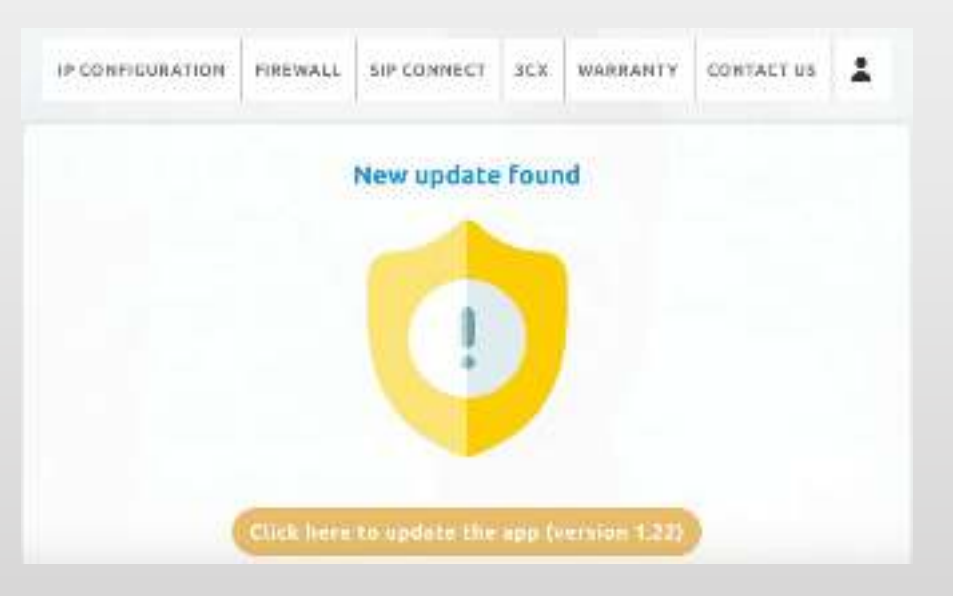

*[* +65 6340 1005

## 10 After update

Once the update is complete, you will be notified that "Your device is up to date".

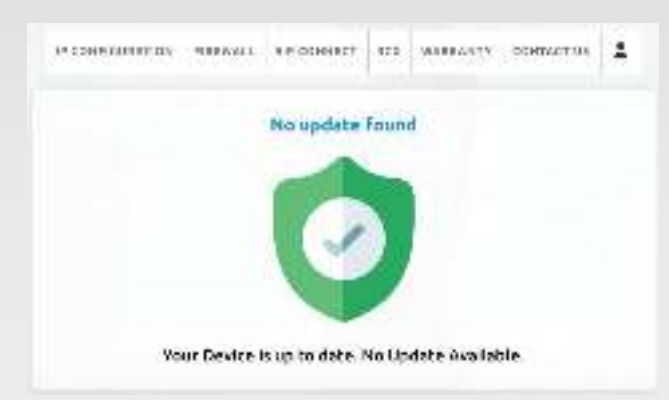

### 11 Indicators and Beepers

- a. When the power source is connected, you will hear a short beep which means, the system is powered up.
- b. When the system is started and ready, you will hear a long beep.
- c. A long press on RST button for 2-3 seconds and release, will ensure the system is powered off. You will hear four beeps as confirmation. The system is now successfully powered off.
- d. For reset a long press on RST for maximum 8 seconds until you hear ten rapid beeps, resets the 3CX phone system & network settings and auto reboots to a fresh installation. Proceed to use the default IP address to access the setup interface.
- e. If the 12V power is disconnected or there is a sudden outage, the UPS battery residing inside is automatically triggered & executes the "**Power-off**" command to shut down the system safely, avoiding any data loss or system damage.

#### Additional Guide

Call4tel NX32 Detector: To detect a connected NX32 device in your network, click here to download

| 🕘 Calificat NX Dow | clur        |             |            | = 0 11    |
|--------------------|-------------|-------------|------------|-----------|
| Scan               |             |             |            |           |
| P                  | ficelitiens | SOC Address | Wex Access | ster      |
| 17 J.S.            | SURPOR      | D2000       | 1.102-2014 | CLCK HERE |
|                    |             |             |            |           |
|                    |             |             |            |           |
|                    |             |             |            |           |
|                    |             |             |            |           |
|                    |             |             |            |           |
|                    |             |             |            |           |
|                    |             |             |            |           |
| 1                  |             |             |            |           |
|                    |             |             |            |           |

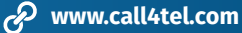

#### How to obtain a License Key?

**Step: 1** In order to get your 3CX license key, you need to fill in the form below and click the submit button to register your account.

URL: https://www.call4tel.com/activation/

|              | Activation  |  |
|--------------|-------------|--|
| ara-w        | Science 11  |  |
|              | ( TREAMER ) |  |
| Gen :        | (74+8)a/2   |  |
| Sko. P       | a(b)w/      |  |
| 2,           | 477.7       |  |
| 1.8C         | 12K3K2      |  |
| - Instanta C |             |  |

Step: 2 You will receive an email to confirm your email address.

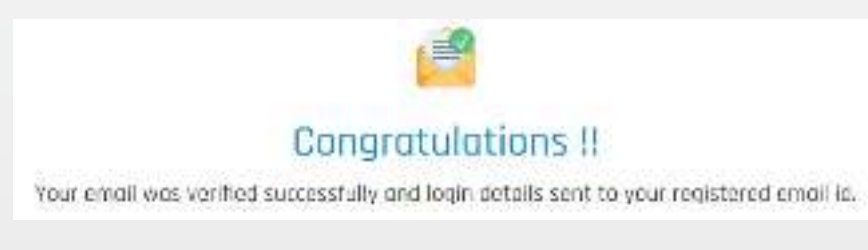

**Step: 3** Go to the Call4tel portal login area and enter your Username and Password and then click Login. **URL:** https://erp.cal4care.com/nx32/

|             | 2 |
|-------------|---|
| User Name   |   |
| ä itername  |   |
| Password    |   |
| A recovered |   |
| LOGIN       | 6 |

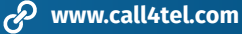

**Step: 4** You can find the list of Licenses on the License Details page. In that window, click the **"Add new"** button to register a new license.

| 0.5475  | 1.000.00    |                      |                                                                                                    |                                                                                                    |             |                    |
|---------|-------------|----------------------|----------------------------------------------------------------------------------------------------|----------------------------------------------------------------------------------------------------|-------------|--------------------|
| form    | ation tha   |                      |                                                                                                    |                                                                                                    |             | 0                  |
| 6       | a da hay    |                      |                                                                                                    |                                                                                                    | -           | <br>-              |
| -       | 1000        |                      | AND ADDRESS OF A DRESS OF A DRESS | The second second second second second second second second second second second second second second second se |             |                    |
| u       | 5.00        | 14050245             | 05-14-22-01-23-45                                                                                                    | 07-01-06-07-00-00                                                                                               | xarowywarza | Harriste           |
| U<br>II | 1<br>2<br>2 | 14253245<br>14253245 | 05-14-25-04-25-45<br>05-14-25-04-25-45                                                                                                    | 07-01-46-17-05-30<br>32-85-46-17-05-30                                                                          |             | Marrada<br>Narrada |

Step: 5 Enter your device serial number and mac address and click the "Get new license key".

| Add New             | Þ                   |
|---------------------|---------------------|
| Enter Serial Number |                     |
| Enter MAC Address 1 |                     |
| Enter MAC Address 2 |                     |
|                     | Get New License Key |
|                     | Close               |

Step: 6 You will receive an email with your 3CX License details.

#### How to upgrade your License Key?

**Step: 1** Go to the Call4tel portal login area and enter your username and password and click the "**Login**" button. **URL:** https://erp.cal4care.com/nx32/

| 1       |                  |  |
|---------|------------------|--|
| User Na | -                |  |
| a       | 10 M - 16 ACI 1- |  |
| Passwor | d                |  |
| 8       | PO WWWWIT        |  |
|         | THEFT            |  |

Step: 2 You can find the list of License keys here. Click the "Upgrade" button to upgrade your license.

| nse    | Details          | <u>6</u>                      |                                        |                   |                          |                                                                                                    | direction (A |
|--------|------------------|-------------------------------|----------------------------------------|-------------------|--------------------------|----------------------------------------------------------------------------------------------------|--------------|
| ine    | ation List       |                               |                                        |                   |                          |                                                                                                    | 11.0-3       |
| đ      |                  | 4                             |                                        |                   |                          |                                                                                                    |              |
|        |                  | Terret Net.                   | CONTRACTOR OF A                        |                   |                          | Contraction of the local division of the local division of the loc |              |
| •      | 1.00             | 14(0.04)                      | 90-14-2/or-20-45                       | 100 An 10 Al 10   | meggjdm                  |                                                                                                    |              |
| *<br>8 | 5.00<br>7<br>(8) | familia<br>1400845<br>emerica | 96-14-21-02-21-45<br>96-14-22-02-23-45 | 07-62-68 87 50.00 | anestikant<br>anestikant |                                                                                                    |              |

#### Step: 3 Select your available license and choose desired upgrade and then click "Add to cart" button.

| cense Upgrade    |                            |      | Eller - Argen |
|------------------|----------------------------|------|---------------|
| Chesellar .      |                            |      | с (†          |
| Constitution for | appointe as as to a photoe | 1.00 |               |
| Danselly.        |                            |      |               |
| BJ (Mar          | Assessed                   | 1945 |               |
| Simulanoous Gel  | TWEERING                   |      |               |
|                  |                            |      |               |
|                  |                            |      |               |

**Step: 4** In the Cart Page you can see the upgrade details that you selected. After confirmation, click the "**Proceed**" button to progress to the payment page..

|           |      |                                                                                                    |          |   | Personal party            | -           |
|-----------|------|----------------------------------------------------------------------------------------------------|----------|---|---------------------------|-------------|
|           | 8.05 | $\mathcal{D}(\mathcal{H}) = \mathcal{D}_{\mathcal{H}}$ and a distribution of $\mathcal{D}(\mathcal{H})$                                                 | 11205.15 |   | Services.                 | DOM:N       |
|           | 4.5% | Sogna et al.2.453 e system e s'assess<br>de substant de substant de substant de substant de substant de substant de substant de substant de substant de | 184414   | 8 | MV3 8                     | 1842414     |
|           | 4.54 | Nayari (1977) na Social Ramana<br>Latar Bibi Dava Jawa (1974) (1941)                                                                                    | ip-ais.  | 1 | W-X-M                     | tatira.is   |
|           |      |                                                                                                    |          |   | H-17e at                  | Increase or |
| tau'10 ay |      |                                                                                                    |          |   |                           |             |
|           |      |                                                                                                    |          |   | $C(x, 4) \in \mathcal{X}$ | Take M      |

**Step: 5** Choose payment method and click the "**Proceed**" button to pay.

| 0.0         |         |                                                                                                    |                  |             |            |                                                                | 17.5        |
|-------------|---------|----------------------------------------------------------------------------------------------------|------------------|-------------|------------|----------------------------------------------------------------|-------------|
|             | -       | (market)                                                                                                    |                  | (1946-000a) | ŵ          |                                                                | and the set |
| 10          | .28.    | ALCONTAGE SPREAD.                                                                                                    | NORS-COMP        | 1547.8      | 10         | 1.025                                                          | 9m29        |
| ¢.          | 100     | $\begin{array}{l} F(g_{1},g_{2}) \in \mathcal{F}^{\infty}_{2}(\mathcal{F}) \cong \mathcal{F}^{\infty}_{2}(\mathcal{F}) \otimes \mathcal{F}^{\infty}_{2}(\mathcal{F}) \\ F(\mathcal{F}) = \mathcal{F}^{\infty}_{2}(\mathcal{F}) \oplus \mathcal{F}^{\infty}_{2}(\mathcal{F}) \otimes \mathcal{F}^{\infty}_{2}(\mathcal{F}) \otimes \mathcal{F}^{\infty}_{2}(\mathcal{F}$ | eskor<br>St. an. | 1662.3      |            | 6.12.2                                                         | 1895.3      |
| *           | 3.74    | Neg averaging the expansion<br>and the control constants of                                                                                                    | han at<br>53 3 5 | 1221.12     | ¥0         | e                                                              | *min.*#     |
|             |         |                                                                                                    |                  |             |            | 1.11.11.02                                                     | Sec. non    |
|             |         |                                                                                                    |                  |             |            | $\mathbf{r} \sim_{\mathbf{s}} \mathbf{e}^{-1/(1-\varepsilon)}$ | 3           |
|             |         |                                                                                                    |                  |             |            | (anysika)                                                      | (K)         |
|             |         |                                                                                                    |                  |             |            | Two offensives                                                 | 3           |
|             |         |                                                                                                    |                  |             |            |                                                                | 1880 B      |
|             | 27      | es mens Tarins                                                                                                    |                  |             |            |                                                                |             |
| Couper Coce |         |                                                                                                    | -mrvs.s          | osan -      |            |                                                                |             |
|             | in an a | been wrond                                                                                                    |                  |             |            |                                                                |             |
|             | Over    | t or Debit Carta (Fig.Fig.)                                                                                                    | 100              | Credit      | Const > De | bit Card                                                       |             |
|             | Via     | - <b></b>                                                                                                    |                  | VI          | SA         |                                                                |             |

Step: 6 You will receive an email with your 3CX License details.